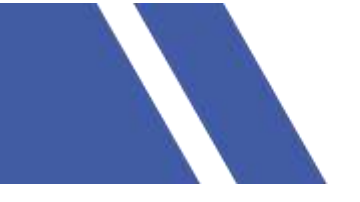

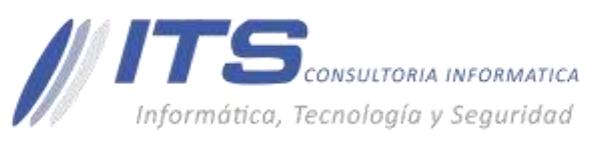

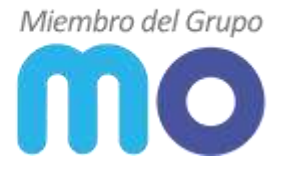

# MANUAL MO DE INSTALACIÓN VPN SSL SOPHOS

Versión: 1.0

**Objetivo:** instalar el agente de VPN SSL Sophos Firewall XG.

Sistema sobre el que aplica el manual: Sophos Firewall XG Versión 17.0 – 18.0.

# PROCEDIMIENTO

### INSTALAR AGENTE SOPHOS CONNECT.

- 1. Ingrese al firewall vía web por la URL enviada al correo de contacto registrado en soporte MO.
- 2. Ingrese con su usuario asignado.
- 3. Vaya a VPN> Cliente de Sophos Connect.
- 4. En la sección Información del cliente, haga clic en Descargar para descargar Sophos Connect Client. Contiene los instaladores de Sophos Connect Client (Windows y macOS) y la herramienta de administración (Windows).

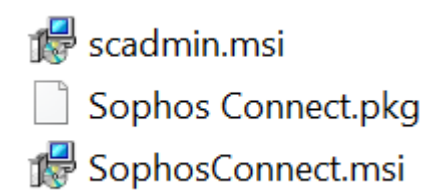

## **CONFIGURACIÓN CONEXIÓN SSL**

- Envíe el archivo .tgb o .scx al usuario.
  Nota: el archivo de la configuración ha sido enviado a cada usuario previamente mediante correo electrónico.
- 2. En la estación de trabajo del usuario, instale Sophos Connect Client (SophosConnect.msi para Windows o Sophos Connect.pkg para Mac) que se descargó anteriormente.
- 3. Ejecute Sophos Connect. Esto permanecerá en la bandeja del sistema de la estación de trabajo.

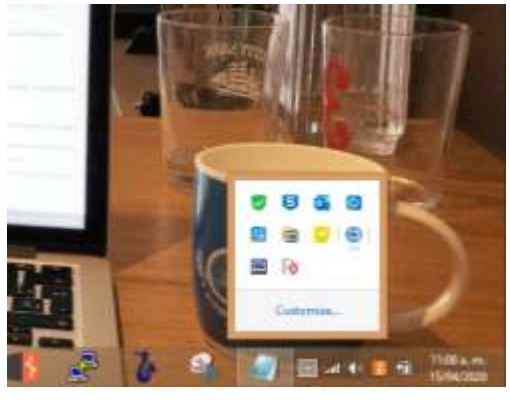

BOGOTÁ D.C. Carrera 16a No 78-65, Oficina 302

BARRANQUILLA Buró 51, Calle 94 No 51b-43, Suite 401 ↓ +57 (601) 7441411 www.seguridad-it.com www.mioficina.co

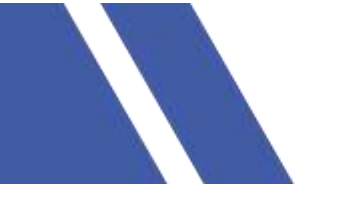

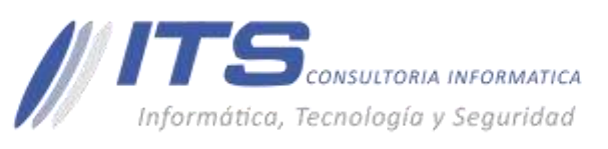

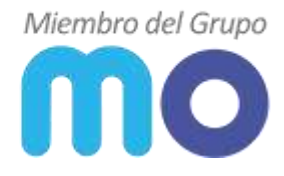

4. Haga clic en Importar conexión y seleccione el archivo .tgb o .scx.

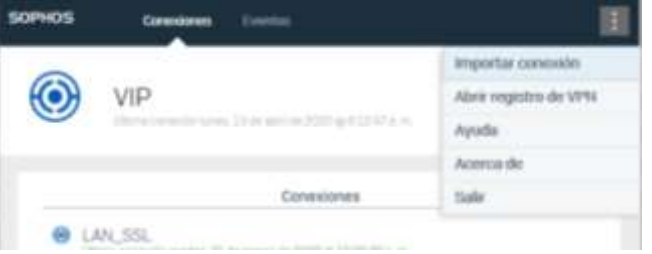

5. Haga clic en Conectar para habilitar la conexión.

| SOPHOS | Connections Evidenti | 1      |
|--------|----------------------|--------|
| ۲      | SophosTest           | Derest |
|        | Connections          |        |
| 03     | aphon Test           | ٥      |

6. Ingrese la credencial del usuario y haga clic en Iniciar sesión.

| SOPHOS | Connections Events                                    | 1          |
|--------|-------------------------------------------------------|------------|
| ۲      | SophosTest                                            | Genzal     |
|        | Authenticate user                                     |            |
|        | To oprirect, enter your user name and paceword and cl | ck Signin. |
|        | jobc.smith                                            |            |
|        | ••••••                                                |            |
|        | Sever user name and persword                          | _          |
|        | Share an                                              |            |

#### RESULTADOS

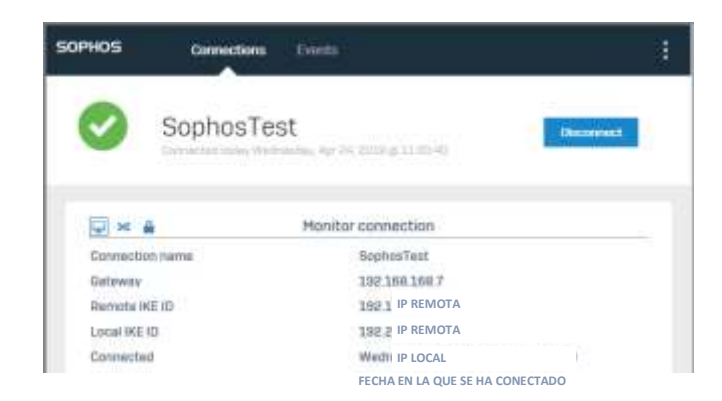

Conexión remota establecida mediante agente Sophos VPN SSL.

 BOGOTÁ D.C. Carrera 16a No 78-65, Oficina 302 BARRANQUILLA Buró 51, Colle 94 No 51b-43, Suite 401  +57 (601) 7441411
 www.seguridad-it.com www.mioficina.co